From the "Home" page click the "Scenario Explorer" menu option

Scenario Explorer Home About Scenarios Consequences Background Instructions Temperature Explorer Scenario Explorer What If About

## Home

We have almost certainly passed the point where greenhouse gas emission reductions alone can prevent very serious consequences from a changing climate (see Figure 1 below and the "About Scenarios" menu option), as the temperature increase will likely be over 2.0°C in 2050 for any realistic emissions pathway. The only way to avoid the very serious consequences appears to by proactively reducing the amount of sunlight reaching the Earth's surface until such time as sufficient CO2 can be removed from the atmosphere to reduce the temperature increase to 1.5°C or less.
The "Scenario Explorer" has been designed to help people to understand the assumptions that underly the temperature increase projections made by climate scientists so that they can make informed decisions about the climate policies that need to be implemented in order to avoid the likely serious consequences of global warming. It focuses is primarily on giving users the ability to discover the amount of sunlight that must be reflected or CO2 that must be removed from the atmosphere to reach a specific temperature goal: the "Temperature Explorer" allows a specific temperature increase goal (initially set to 1.5°C) and calculates the amount of both solar radiation dioxide removes to meet that goal, while the "Scenario Explorer" allows for the changing of many of the assumptions that are used to calculate the corresponding temperature increase.
This Website makes extensive use of "tooltips", which are available whenever the there is a "dotted underline" under the text.

There are nine menu options:

| Home                 | This page                                                                                                    |
|----------------------|----------------------------------------------------------------------------------------------------|
| About Scenarios      | Define a climate scenario, discuss the data item from a scenario which the model uses,<br>shows several of the data items for 18 scenarios, and has graphs showing the<br>temperature increase projections for 51 scenarios that had 2025 data relatively close to<br>expected 2025 values for CO2 emissions, CO2 PPM, and temperature increase. Please<br>review the charts and graphs in this section as they demonstrate why a temperature<br>increase of over 2.0°C is expected in a "mitigation only" scenarios. |
| Consequences         | This page will discuss the consequences of exceeding the 1.5°C temperature increase target for significant period of time                                                                                                    |
| Background           | Discusses some of the rational for the Scenario Explorer                                                                                                    |
| nstructions          | Instructions on using this Web site                                                                                                    |
| Temperature Explorer | Allows a specific temperature increase goal (initially set to 1.5°C) and calculates the<br>amount of both solar radiation management and carbon dioxide removes to meet that<br>goal                                                                                                    |
| Scenario Explorer    | Allows for the changing of many of the assumptions that are used to calculate the<br>corresponding temperature increase.                                                                                                    |

## The data for the "Moderate" scenario will be automatically loaded.

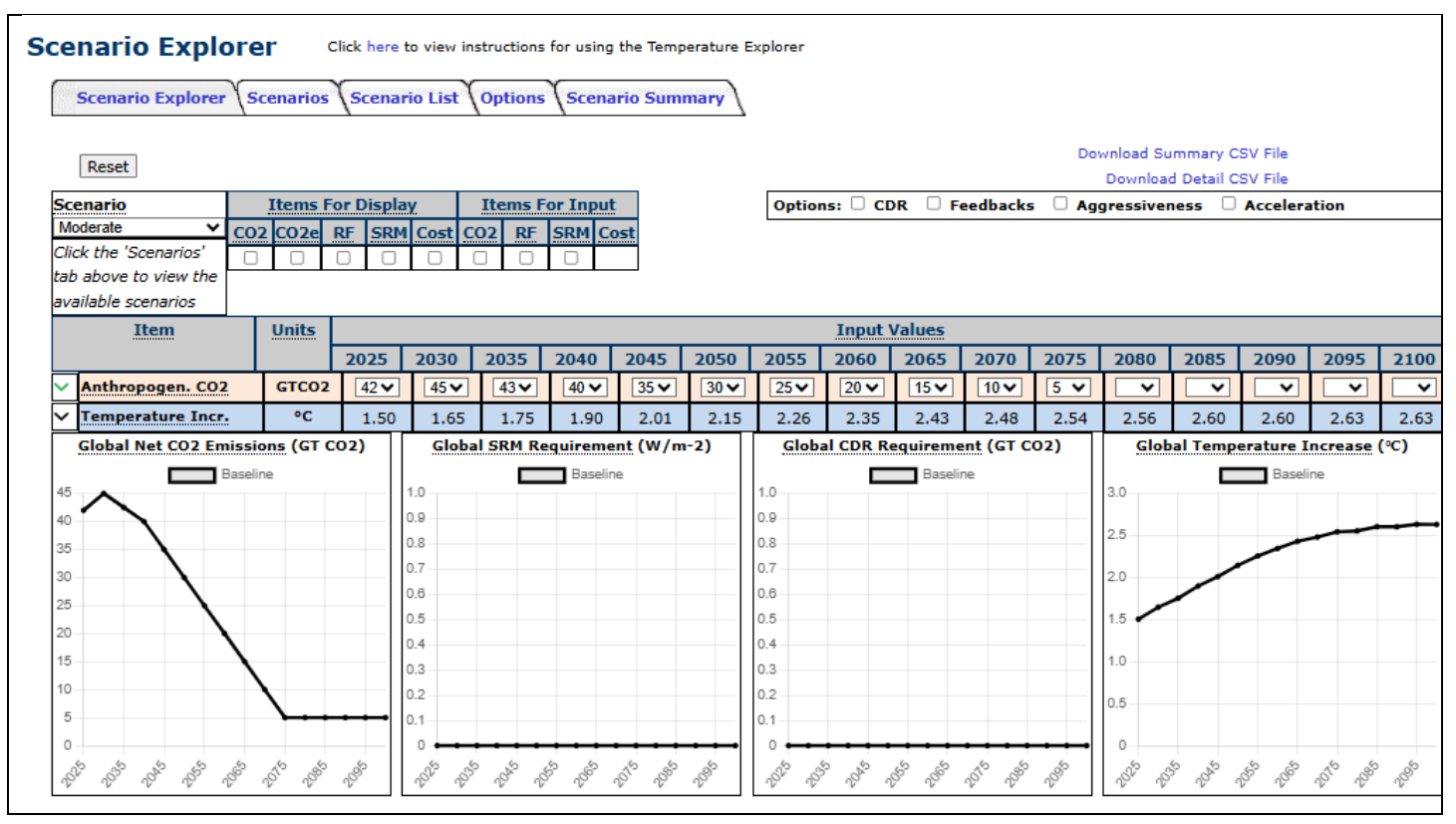

You can select another scenario to explore via three options. From the "Scenario" dropdown list (upper left of the page)

|                     |       | The second F | D: I      |          | 74 F                |             |                                   |      |        |                      |          |             |        |           |              |           |          |                   |
|---------------------|-------|--------------|-----------|----------|---------------------|-------------|-----------------------------------|------|--------|----------------------|----------|-------------|--------|-----------|--------------|-----------|----------|-------------------|
| Anderste Moderste   |       | Items F      | or Displa | <u>X</u> | Items F             | or input    |                                   |      | Option | IS: U CD             |          | eedbacks    | s ∪ Ag | gressivei | ness 🗆       | Acceler   | ation    |                   |
| viouerate           |       | 2 CO2e       | RF SRM    | Cost C   | 02 RF               | SRM CO      | ost                               |      |        |                      |          |             |        |           |              |           |          |                   |
| 1.5° C (En-ROADS)   |       | U            |           | U        |                     | U           |                                   |      |        |                      |          |             |        |           |              |           |          |                   |
| AR6 1.5°C           |       | Units        |           |          |                     |             |                                   |      |        | Input \              | /alues   |             |        |           |              |           |          |                   |
| AR6 2.0°C           |       |              | 2025      | 2030     | 2035                | 2040        | 2045                              | 2050 | 2055   | 2060                 | 2065     | 2070        | 2075   | 2080      | 2085         | 2090      | 2095     | 210               |
| AR6 2.5°C           |       | GTCO2        | 42 ✔      | 45∨      | 43∨                 | 40 🗸        | 35 🗸                              | 30 🗸 | 25 🗸   | 20 🗸                 | 15 🗸     | 10 🗸        | 5 🗸    | <b>~</b>  | ~            | ~         | ~        |                   |
| AR6 3.0°C           |       | °C           | 1.50      | 1.65     | 1.75                | 1.90        | 2.01                              | 2.15 | 2.26   | 2.35                 | 2.43     | 2.48        | 2.54   | 2.56      | 2.60         | 2.60      | 2.63     | 2.6               |
| AR6 3.5°C           | issi  | ons (GT C    | 02)       | Globa    | I SRM R             | equireme    | ent (W/m                          | -2)  | Glob   | al CDR Re            | equireme | ent (GT C   | 02)    | Glob      | oal Temp     | erature I | increase | (°C)              |
| AR6 4.0°C           | aseli | ne           |           | 1.0      |                     | Baselin     | 1e                                |      | 1.0    |                      | Baseli   | ne          |        | 3.0       |              | Base      | ine      |                   |
| AR6 4.5°C           |       |              |           | 0.9      |                     |             |                                   |      | 0.9    |                      |          |             |        |           |              |           |          | _                 |
| AR6 5.0°C           | -     |              |           | 0.8      |                     |             |                                   |      | 0.8    |                      |          |             |        | 2.0       |              |           |          |                   |
| BAU (En-ROADS)      |       |              |           | 0.7      |                     |             |                                   |      | 0.7    |                      |          |             |        | 2.0       | $\checkmark$ |           |          |                   |
| Mod CDR 1.5         |       |              |           | 0.5      |                     |             |                                   |      | 0.5    |                      |          |             |        | 1.5       |              |           |          |                   |
| Mod SRM 1.5         |       |              |           | 0.4      |                     |             |                                   |      | 0.4    |                      |          |             |        | 1.0       |              |           |          |                   |
| Mod Tmp Acc 1 5     |       |              |           | 0.3      |                     |             |                                   |      | 0.3    |                      |          |             |        | 1.0       |              |           |          |                   |
| Anderste            |       | $\mathbf{h}$ |           | 0.1      |                     |             |                                   |      | 0.1    |                      |          |             |        | 0.5       |              |           |          |                   |
| Deak 2025 Zero 2050 |       |              |           | 0        |                     | <del></del> | <del></del>                       |      | 0      |                      | +++      | <del></del> |        | 0         |              |           |          |                   |
| Peak 2025 Zero 2056 | ŝ     | 2070 2080    | 158       | 202 203  | 20 <sup>20</sup> 15 | \$° 26°     | 20 <sup>10</sup> 20 <sup>80</sup> | 2000 | 202 20 | 2 10 <sup>42</sup> 1 | 99 . CC  | 2070 2080   | 2500   | 2020 20   | 3° 2042      | 15° 15°   | 2010 200 | , 18 <sup>5</sup> |
| -eas 2020 2010 2000 |       |              |           |          |                     |             |                                   |      |        |                      |          |             |        |           |              |           |          |                   |
| -eak 2025 Zero 2060 |       |              |           |          |                     |             |                                   |      |        |                      |          |             |        |           |              |           |          |                   |

By clicking the "Scenarios" tab and clicking a radio button. Many of the scenarios have "tool tips" (look for the "dashed underlines" under the scenario names.

| Scenario Explorer                | Scenarios Scen     | ario List Options   | Scenari   | o Sum  | imary  | ]       |       |        |      |
|----------------------------------|--------------------|---------------------|-----------|--------|--------|---------|-------|--------|------|
| Sele                             | ct a Scenario To E | xplore and go to th | e 'Scenar | io Exp | olorer | ' tab   |       |        |      |
| Shared Socio                     | economic Pathwa    | ys (SSPs)           | Simplif   | ied Ne | et-Zer | o Emi   | ssion | Scena  | rios |
| O SSP1-19 O SSP1-2               | 26 O SSP2-45       | O SSP3-Baseline     |           | Pe     | ak Ye  | ar of ( | CO2 E | missio | ons  |
| ○ <u>SSP4-34</u> ○ <u>SSP4-6</u> | 50 O SSP5-34       | O SSP5-Baseline     | # Years   | 2025   | 2030   | 2035    | 2040  | 2045   | 2050 |
| <u> </u>                         | ther Scenarios     |                     | 25        | 0      | 0      | 0       | 0     | 0      | 0    |
| 1.5° C (En-ROADS)                | O AR6 1.5°C        | O AR6 2.0°C         | 30        | 0      | 0      | 0       | 0     | 0      | 0    |
| O AR6 2.5°C                      | O AR6 3.0°C        | O AR6 3.5°C         | 35        | 0      | 0      | 0       | 0     | 0      | 0    |
| O AR6 4.0°C                      | O AR6 4.5°C        | AR6 5.0°C           | - 35      | 0      | 0      | 0       | 0     | 0      | 0    |
| BAU (En-ROADS)                   | O Mod CDR 1.5      | O Mod SRM 1.5       | 40        | 0      | 0      | 0       | 0     | 0      | 0    |
| O Mod Tmp Acc 1.5                | Moderate           |                     |           |        |        |         |       |        |      |

By clicking the "Scenario List" tab and clicking a radio button. Note that this tab provides information about the various scenarios to assist you with your exploration.

| cenario Explo           | orer      | Clic    | k here   | to view  | instruct | ions foi | r using t  | the Tem | peratur | e Explo | rer     |          |          |         |         |          |         |         |             |         |       |
|-------------------------|-----------|---------|----------|----------|----------|----------|------------|---------|---------|---------|---------|----------|----------|---------|---------|----------|---------|---------|-------------|---------|-------|
| Scenario Explorer       | Scena     | rios    | Scena    | rio List | Opti     | ons      | Scenar     | rio Sun | mary    |         |         |          |          |         |         |          |         |         |             |         |       |
| L                       | · · ·     |         | •        |          | )        |          |            |         |         | _       |         |          |          |         |         |          |         |         |             |         |       |
| (Total CO2 emissions w  | ere abou  | t 41.6  | GTCO2    | in 2024  | were a   | about a  | nd are i   | not exp | ected t | o chang | ge muc  | h in 20  | 25. In 2 | 025 the | e atmos | pheric ( | concen  | tration | of CO2      | is expe | ected |
| to hit about 427 PPM ar | nd the av | erage g | global t | emperat  | ture inc | rease v  | vill likel | y be at | least 1 | .5°С. К | eet thi | s in mir | nd when  | review  | ing any | of thes  | se scen | arios.) |             |         |       |
|                         |           |         |          | Se       | lect a S | Scenar   | io To E    | xplore  | and g   | o to th | e 'Sce  | nario I  | xplore   | r' tab  |         |          |         |         |             |         |       |
|                         |           | 2025    |          |          |          |          | 20         | 50      |         |         |         |          |          |         |         |          | 2100    |         |             |         |       |
|                         |           |         |          |          | CO2      | Emiss    | ions       |         |         |         |         |          |          | CO2     | Emiss   | ions     |         |         |             |         |       |
| Scenario                | Anthro    | CO2     | Temp     | Anthro   | CCS      | DAC      | Feed-      | Net     | CO2     | Cum     | Total   | Temp     | Anthro   | CCS     | DAC     | Feed-    | Net     | CO2     | Cum         | Total   | Ter   |
| 0                       |           | PPM     | incr     |          |          |          | backs      | CO2     | PPM     | CO2     | RF      | Incr     |          |         |         | backs    | CO2     | PPM     | CO2         | RF      | In    |
| 1.5° C (En-ROADS)       | 44        | 426     | 1.51     | 20       | 0.0      | -15.0    | 6.8        | 12      | 431     | 718     | 3.55    | 1.85     | 2        | 0.0     | -16.0   | 10.4     | -4      | 364     | 773         | 2.49    | 1.4   |
| ○ AR6 1.5°C             | 28        | 422     | 1.37     | 15       | -12.9    | 0.0      | 0.6        | 2       | 429     | 333     | 3.05    | 1.60     | 9        | -16.9   | 0.0     | 0.4      | -8      | 391     | 120         | 2.44    | 1.4   |
| O AR6 2.0°C             | 36        | 427     | 1.37     | 25       | -10.1    | 0.0      | 0.7        | 16      | 467     | /10     | 3.56    | 1.79     | 13       | -20.4   | 0.0     | 0.7      | -/      | 445     | 811         | 3.27    | 1.0   |
| O AR6 2.5°C             | 38        | 428     | 1.38     | 35       | -4.1     | 0.0      | 0.8        | 31      | 487     | 918     | 3.88    | 1.91     | 17       | -16.0   | 0.0     | 1.0      | 2       | 516     | 1677        | 4.11    | 2.    |
| O AR6 3.0°C             | 37        | 426     | 1.38     | 37       | -0.7     | 0.0      | 0.8        | 37      | 490     | 9//     | 4.01    | 1.97     | 32       | -4.6    | 0.0     | 1.3      | 29      | 604     | 2682        | 5.29    | 2.9   |
| O AR6 3.5°C             | 43        | 429     | 1.38     | 50       | -2.3     | 0.0      | 0.9        | 49      | 515     | 1216    | 4.26    | 2.03     | 52       | -/./    | 0.0     | 1.8      | 46      | 693     | 3634        | 6.25    | 3.4   |
| O AR6 4.0°C             | 44        | 430     | 1.38     | 53       | -0.6     | 0.0      | 0.9        | 53      | 522     | 1283    | 4.51    | 2.13     | 63       | -0.5    | 0.0     | 2.3      | 65      | /58     | 4253        | 7.20    | 3.0   |
| AR6 4.5-C               | 47        | 431     | 1.37     | 04       | -0.4     | 0.0      | 1.0        | 75      | 557     | 1400    | 4.70    | 2.10     | 100      | -0.3    | 0.0     | 2.0      | 111     | 000     | 5310        | 0.00    | 4     |
|                         | 40        | 430     | 1.39     | /5       | -0.6     | 0.0      | 12.2       | 75      | 531     | 1407    | 4.95    | 2.20     | 100      | -0.4    | 0.0     | 3.5      | 77      | 970     | 4921        | 0.00    | 4.4   |
| Mod CDP 1 5             | 44        | 420     | 1.49     | 4/       | 0.0      | -3.0     | 65         | 34      | 400     | 1407    | 4.04    | 2.25     | 50       | 0.0     | -34.0   | 20.0     | -19     | 372     | 4031<br>536 | 2.48    | 4     |
| Mod SPM 1.5             | 42        | 420     | 1.51     | 30       | 0.0      | -3.0     | 3.3        | 34      | 490     | 11/0    | 4.10    | 2.03     | 5        | 0.0     | -34.0   | 0.0      | -15     | 1/10    | 1780        | 2.40    | 1.0   |
| O Mod Tmp Acc 1.5       | 42        | 426     | 1.60     | 30       | 0.0      | -3.0     | 5.6        | 33      | 488     | 1165    | 4.03    | 2.12     | 5        | 0.0     | -50.0   | 6.9      | -38     | 318     | -110        | 1.81    | 1.    |
| Moderate                | 42        | 426     | 1.50     | 30       | 0.0      | 0.0      | 9.0        | 39      | 497     | 1215    | 4.41    | 2.15     | 5        | 0.0     | 0.0     | 17.0     | 22      | 504     | 2428        | 4.62    | 2.0   |
| 0 SSP1-19               | 29        | 425     | 1.38     | 9        | -6.0     | 0.0      | 2.2        | 5       | 434     | 397     | 3.03    | 1.58     | -1       | -10.0   | 0.0     | 1.5      | -10     | 392     | 246         | 2.22    | 1.    |
| O SSP1-26               | 34        | 425     | 1.37     | 21       | -5.3     | 0.0      | 2.5        | 18      | 459     | 675     | 3.44    | 1.74     | 7        | -12.2   | 0.0     | 2.3      | -3      | 445     | 979         | 3.02    | 1.7   |
| O SSP2-45               | 45        | 429     | 1.36     | 40       | -3.7     | 0.0      | 3.1        | 40      | 505     | 1179    | 4.18    | 2.02     | 29       | -19.7   | 0.0     | 4.3      | 13      | 553     | 2351        | 4.72    | 2.0   |
| O SSP3-Baseline         | 51        | 432     | 1.36     | 66       | -1.4     | 0.0      | 3.6        | 68      | 542     | 1565    | 4.68    | 2.16     | 87       | -1.1    | 0.0     | 10.6     | 96      | 859     | 5657        | 8.15    | 4.    |
| O SSP4-34               | 42        | 429     | 1.36     | 33       | -8.4     | 0.0      | 2.7        | 27      | 481     | 921     | 3.69    | 1.83     | 15       | -19.5   | 0.0     | 3.1      | -2      | 487     | 1582        | 3.83    | 2.    |
| O SSP4-60               | 44        | 429     | 1.37     | 51       | -2.2     | 0.0      | 3.4        | 52      | 519     | 1289    | 4.45    | 2.11     | 26       | -5.4    | 0.0     | 7.0      | 28      | 661     | 3487        | 6.39    | 3.    |
| O SSP5-34               | 44        | 429     | 1.38     | 43       | -20.7    | 0.0      | 3.1        | 26      | 492     | 1021    | 4.02    | 1.97     | 34       | -37.8   | 0.0     | 3.4      | -1      | 492     | 1586        | 3.95    | 2.    |
| O SSP5-Baseline         | 50        | 431     | 1.38     | 80       | -1.1     | 0.0      | 4.1        | 83      | 560     | 1717    | 5.10    | 2.30     | 110      | -0.7    | 0.0     | 13.5     | 123     | 1002    | 6998        | 9.12    | 4.5   |

Click on the "Options" tab to view and/or change the values that the model uses to calculate the cost. For example, for "Carbon Removal" costs for removing CO2 from the atmosphere, the model defaults to a value of \$100/ton in 2025 and \$30/ton in 2100. Costs are currently significantly higher right now, but there is hardly any removal. The Department of Energy is hoping that costs can be reduced to \$100/ton by 2030. (NOTE: Expert opinion on costs is needed here!)

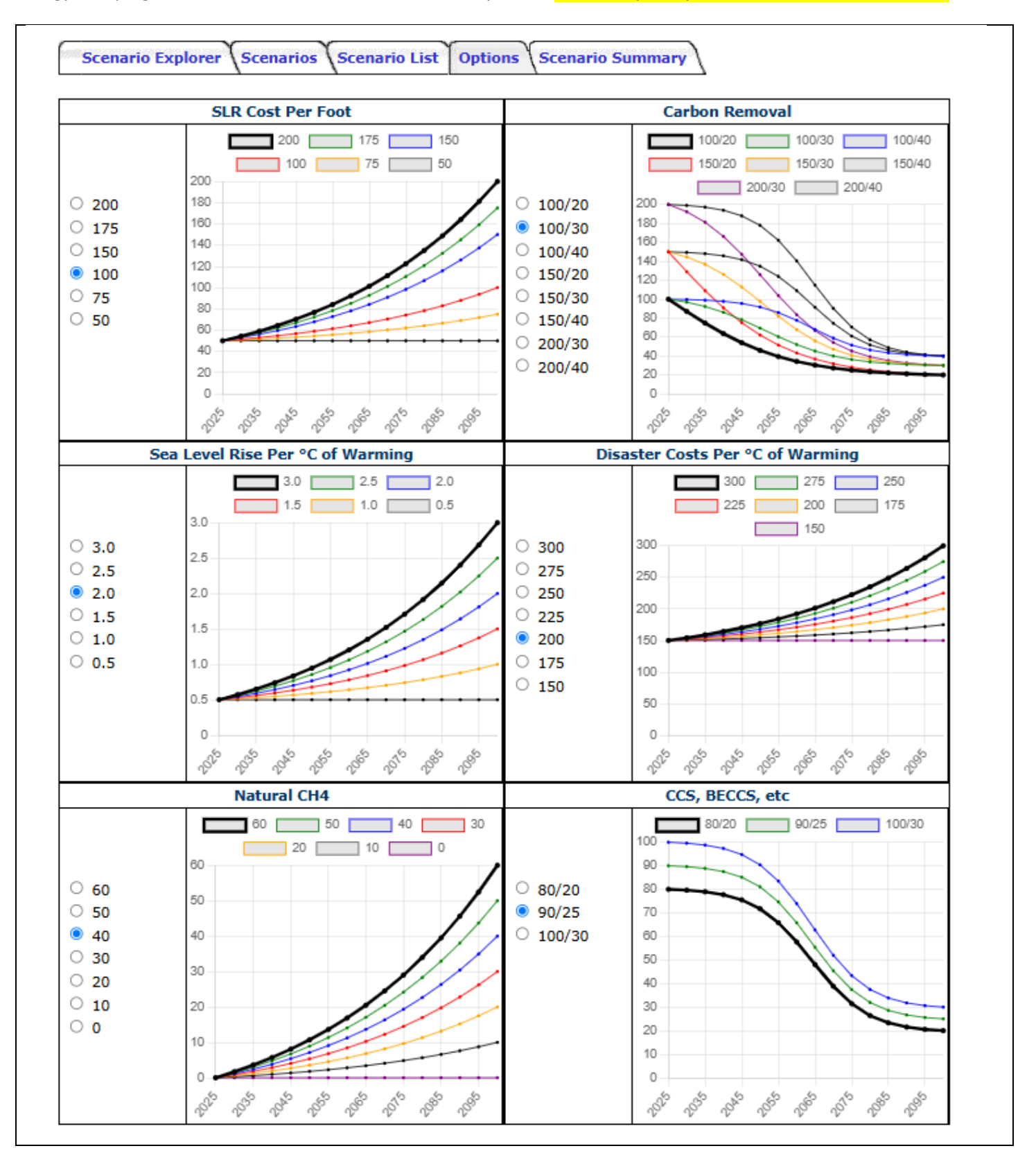

Click on the "Scenario Summary" tab to see a summary of the calculations. This can be used to validate the model's calculations.

| Scenario Explorer S  | cenarios | Scenar | io List ( | Options | Scena | rio Sum | mary |      |      |      |      |      |      |      |      |      |      |
|----------------------|----------|--------|-----------|---------|-------|---------|------|------|------|------|------|------|------|------|------|------|------|
| Item                 | Units    |        |           |         |       |         |      |      | Val  | Jes  |      |      |      |      |      |      |      |
|                      |          | 2025   | 2030      | 2035    | 2040  | 2045    | 2050 | 2055 | 2060 | 2065 | 2070 | 2075 | 2080 | 2085 | 2090 | 2095 | 2100 |
| Anthropogen. CO2     | GTCO2    | 42     | 45        | 43      | 40    | 35      | 30   | 25   | 20   | 15   | 10   | 5    | 5    | 5    | 5    | 5    | 5    |
| Carbon Rmvs (Scen)   | GtCO2    | 0      | 0         | 0       | 0     | 0       | 0    | 0    | 0    | 0    | 0    | 0    | 0    | 0    | 0    | 0    | 0    |
| CCS, BECCS, etc.     | GtCO2    | 0.0    | 0.0       | 0.0     | 0.0   | 0.0     | 0.0  | 0.0  | 0.0  | 0.0  | 0.0  | 0.0  | 0.0  | 0.0  | 0.0  | 0.0  | 0.0  |
| Feedbacks            | GtCO2    | 5.0    | 5.8       | 6.6     | 7.4   | 8.2     | 9.0  | 9.8  | 10.6 | 11.4 | 12.2 | 13.0 | 13.8 | 14.6 | 15.4 | 16.2 | 17.0 |
| Total Net CO2        | GtCO2    | 47     | 51        | 49      | 47    | 43      | 39   | 35   | 31   | 26   | 22   | 18   | 19   | 20   | 20   | 21   | 22   |
| CO2 PPM              | РРМ      | 426    | 444       | 461     | 476   | 488     | 497  | 504  | 508  | 510  | 510  | 508  | 507  | 506  | 505  | 504  | 504  |
| CO2                  | W/m-2    | 2.35   | 2.57      | 2.77    | 2.96  | 3.10    | 3.21 | 3.28 | 3.33 | 3.35 | 3.35 | 3.33 | 3.32 | 3.30 | 3.29 | 3.29 | 3.29 |
| CH4                  | W/m-2    | 0.58   | 0.60      | 0.60    | 0.60  | 0.60    | 0.61 | 0.61 | 0.61 | 0.61 | 0.61 | 0.61 | 0.61 | 0.61 | 0.60 | 0.60 | 0.59 |
| N20                  | W/m-2    | 0.22   | 0.23      | 0.25    | 0.26  | 0.27    | 0.28 | 0.29 | 0.30 | 0.31 | 0.32 | 0.33 | 0.34 | 0.35 | 0.36 | 0.37 | 0.38 |
| Total Other GHGs     | W/m-2    | 1.19   | 1.19      | 1.10    | 1.11  | 1.06    | 1.05 | 1.02 | 0.99 | 0.97 | 0.93 | 0.94 | 0.88 | 0.90 | 0.85 | 0.87 | 0.86 |
| Aerosol              | W/m-2    | -1.0   | -0.9      | -0.9    | -0.8  | -0.8    | -0.7 | -0.7 | -0.7 | -0.7 | -0.6 | -0.6 | -0.6 | -0.6 | -0.5 | -0.5 | -0.5 |
| Albedo               | W/m-2    | 0.00   | 0.00      | 0.00    | 0.00  | 0.00    | 0.00 | 0.00 | 0.00 | 0.00 | 0.00 | 0.00 | 0.00 | 0.00 | 0.00 | 0.00 | 0.00 |
| Total                | W/m-2    | 3.34   | 3.66      | 3.86    | 4.11  | 4.26    | 4.41 | 4.51 | 4.56 | 4.60 | 4.59 | 4.62 | 4.57 | 4.61 | 4.58 | 4.61 | 4.62 |
| Temperature Incr.    | °C       | 1.50   | 1.65      | 1.75    | 1.90  | 2.01    | 2.15 | 2.26 | 2.35 | 2.43 | 2.48 | 2.54 | 2.56 | 2.60 | 2.60 | 2.63 | 2.63 |
| Solar Rad. Mgt.      | W/m-2    | 0.00   | 0.00      | 0.00    | 0.00  | 0.00    | 0.00 | 0.00 | 0.00 | 0.00 | 0.00 | 0.00 | 0.00 | 0.00 | 0.00 | 0.00 | 0.00 |
| Temp Incr (SRM)      | °C       | 0.00   | 0.00      | 0.00    | 0.00  | 0.00    | 0.00 | 0.00 | 0.00 | 0.00 | 0.00 | 0.00 | 0.00 | 0.00 | 0.00 | 0.00 | 0.00 |
| Carbon Removal       | \$B/Yr   | 0      | 0         | 0       | 0     | 0       | 0    | 0    | 0    | 0    | 0    | 0    | 0    | 0    | 0    | 0    | 0    |
| Sea Level Rise Costs | \$B/Yr   | 38     | 46        | 55      | 67    | 80      | 97   | 116  | 139  | 165  | 195  | 231  | 270  | 321  | 376  | 447  | 526  |
| CCS, BECCS, etc      | \$B/Yr   | 0      | 0         | 0       | 0     | 0       | 0    | 0    | 0    | 0    | 0    | 0    | 0    | 0    | 0    | 0    | 0    |
| Disaster Costs       | \$B/Yr   | 226    | 249       | 268     | 294   | 315     | 341  | 364  | 385  | 406  | 423  | 443  | 456  | 477  | 490  | 510  | 526  |
| Total Costs          | \$B/Yr   | 263    | 295       | 323     | 361   | 395     | 438  | 480  | 523  | 571  | 617  | 674  | 726  | 798  | 866  | 957  | 1053 |

The model provides multiple ways to change some of the underlying assumptions that are used in the calculations. Click on the checkboxes to the left of the "Options:" text to make the desired changes.

| Options: 🗹 CDR 🗹 Feedbacks 🗹 Ag                                                                         | gressiveness 🗹 Acceleration                            |
|----------------------------------------------------------------------------------------------------|--------------------------------------------------------|
| Feedback Emissions in 2100                                                                              | <b>——</b> 7.0 GTCO2/°C                                 |
| 'Aggressiveness' For M                                                                                  | tigation (Default: 5                                   |
| For All (1-10)                                                                                          |                                                        |
| <u>CH4</u> (1-10)                                                                                       | <u>N20</u> (1-10)                                      |
| Other (1-10)                                                                                            | Aerosols (1-10)                                        |
| Adjustment For Ter                                                                                      | perature Acceleration                                  |
| Aujustment for fer                                                                                      | iperature Acceleration                                 |
| Albedo Change in 2023                                                                                   | 0.00 W/m-2                                             |
| Albedo Change in 2023                                                                                   | 0.00 W/m-2                                             |
| Albedo Change in 2023                                                                                   | 0.00 W/m-2<br>0.00 W/m-2<br>0.26 °C                    |
| Albedo Change in 2023<br>Albedo Increase Per Decade<br>Temperature Increase Per Decade<br>Carbon Dioxid | 0.00 W/m-2<br>0.00 W/m-2<br>0.26 °C<br>e Removal (CDR) |

There are over 100 "data elements" that can be viewed. Check one or more of the checkboxes under the "Items For Display" text to view the corresponding data items.

| _      |                    |         |           |          |         |          | _     |       |        |          |        |          |         | Download  | o Detail C | SV File  |       |       |
|--------|--------------------|---------|-----------|----------|---------|----------|-------|-------|--------|----------|--------|----------|---------|-----------|------------|----------|-------|-------|
| Sc     | enario             | Items F | or Displa | <u>y</u> | Items F | or Input |       |       | Option | ıs: 🗆 CD | R 🗆 Fe | eedbacks | 🗌 🗌 Agg | pressiver | ness 🗆     | Accelera | ition |       |
| Mo     | derate V CO        | 2 CO2e  | RF SRM    | Cost C   | D2 RF   | SRM Co   | st    |       |        |          |        |          |         |           |            |          |       |       |
| Clie   | k the 'Scenarios'  |         |           |          |         |          |       |       |        |          |        |          |         |           |            |          |       |       |
| tab    | above to view the  |         |           |          |         |          |       |       |        |          |        |          |         |           |            |          |       |       |
| ava    | ailable scenarios  |         |           |          |         |          |       |       |        |          |        |          |         |           |            |          |       |       |
|        | Item               | Units   |           |          |         |          |       |       |        | Input \  | /alues |          |         |           |            |          |       |       |
|        |                    |         | 2025      | 2030     | 2035    | 2040     | 2045  | 2050  | 2055   | 2060     | 2065   | 2070     | 2075    | 2080      | 2085       | 2090     | 2095  | 2100  |
| ~      | Anthropogen. CO2   | GTCO2   | 42 ❤      | 45∨      | 43∨     | 40 🗸     | 35 🗸  | 30 🗸  | 25 🗸   | 20 🗸     | 15∨    | 10 🗸     | 5 🗸     | >         | ~          | >        | ~     | ~     |
| ~      | Anthropogen. CO2   | GTCO2   | 42        | 45       | 43      | 40       | 35    | 30    | 25     | 20       | 15     | 10       | 5       | 5         | 5          | 5        | 5     | 5     |
| $\sim$ | Carbon Rmvs (Scen) | GtCO2   | 0         | 0        | 0       | 0        | 0     | 0     | 0      | 0        | 0      | 0        | 0       | 0         | 0          | 0        | 0     | 0     |
| ~      | CCS, BECCS, etc.   | GtCO2   | 0.0       | 0.0      | 0.0     | 0.0      | 0.0   | 0.0   | 0.0    | 0.0      | 0.0    | 0.0      | 0.0     | 0.0       | 0.0        | 0.0      | 0.0   | 0.0   |
| $\sim$ | Feedbacks          | GtCO2   | 5.0       | 5.8      | 6.6     | 7.4      | 8.2   | 9.0   | 9.8    | 10.6     | 11.4   | 12.2     | 13.0    | 13.8      | 14.6       | 15.4     | 16.2  | 17.0  |
| ~      | Total Net CO2      | GtCO2   | 47        | 51       | 49      | 47       | 43    | 39    | 35     | 31       | 26     | 22       | 18      | 19        | 20         | 20       | 21    | 22    |
| $\sim$ | Cum Anthro. CO2    | GtCO2   | 42        | 260      | 478     | 685      | 872   | 1035  | 1172   | 1285     | 1372   | 1435     | 1472    | 1497      | 1522       | 1547     | 1572  | 1597  |
| ~      | Cum Feedback CO2   | GtCO2   | 5         | 32       | 63      | 98       | 137   | 180   | 227    | 278      | 333    | 392      | 455     | 522       | 594        | 669      | 748   | 831   |
| ~      | Cum Carb Rem CO2   | GtCO2   | 0         | 0        | 0       | 0        | 0     | 0     | 0      | 0        | 0      | 0        | 0       | 0         | 0          | 0        | 0     | 0     |
| $\sim$ | Cumultative CO2    | GtCO2   | 47        | 292      | 541     | 783      | 1009  | 1215  | 1399   | 1563     | 1705   | 1827     | 1927    | 2019      | 2116       | 2216     | 2320  | 2428  |
| $\sim$ | Airborne Fraction  | Percent | 45        | 55       | 53      | 50       | 44    | 37    | 30     | 21       | 11     | 0        | 0       | 0         | 0          | 0        | 0     | 0     |
| $\sim$ | Ocean & Land Sink  | GtCO2   | 25.85     | 22.79    | 23.22   | 23.59    | 24.25 | 24.56 | 24.52  | 24.13    | 23.38  | 22.29    | 20.84   | 21.14     | 21.43      | 21.71    | 21.97 | 22.23 |
| ~      | CO2 To Atmosph     | GtCO2   | 21.15     | 28.01    | 25.88   | 23.82    | 18.95 | 14.44 | 10.29  | 6.48     | 3.03   | -0.07    | -2.82   | -2.32     | -1.81      | -1.29    | -0.75 | -0.20 |
| $\sim$ | PPM Added/Yr       | РРМ     | 2.71      | 3.59     | 3.31    | 3.05     | 2.43  | 1.85  | 1.32   | 0.83     | 0.39   | -0.01    | -0.36   | -0.30     | -0.23      | -0.17    | -0.10 | -0.03 |
| ~      | CO2 PPM            | РРМ     | 426       | 444      | 461     | 476      | 488   | 497   | 504    | 508      | 510    | 510      | 508     | 507       | 506        | 505      | 504   | 504   |
| ~      | Natural CH4        | TG      | 0         | 1        | 2       | 4        | 5     | 7     | 9      | 11       | 14     | 16       | 19      | 23        | 26         | 30       | 35    | 40    |
| $\sim$ | Temp/RF Ratio      |         | 0.45      | 0.45     | 0.45    | 0.46     | 0.47  | 0.49  | 0.50   | 0.51     | 0.53   | 0.54     | 0.55    | 0.56      | 0.57       | 0.57     | 0.57  | 0.57  |
| $\sim$ | Temperature Incr.  | °C      | 1.50      | 1.65     | 1.75    | 1.90     | 2.01  | 2.15  | 2.26   | 2.35     | 2.43   | 2.48     | 2.54    | 2.56      | 2.60       | 2.60     | 2.63  | 2.63  |

Click on the "Down Arrow" to the left of the data item to view additional information about the item. If the "Down Arrow" is green the additional information will include graphs

|               | Item                                                       | Units                                    |           |                        |                         |                                        |           |            |            | Input \                | Values        |         |              |                      |                 |              |               |      |
|---------------|------------------------------------------------------------|------------------------------------------|-----------|------------------------|-------------------------|----------------------------------------|-----------|------------|------------|------------------------|---------------|---------|--------------|----------------------|-----------------|--------------|---------------|------|
|               |                                                            |                                          | 2025      | 2030                   | 2035                    | 2040                                   | 2045      | 2050       | 2055       | 2060                   | 2065          | 2070    | 2075         | 2080                 | 2085            | 2090         | 2095          | 2100 |
| $\sim$        | Anthropogen. CO2                                           | GTCO2                                    | 42∨       | 45∨                    | 43∨                     | 40 🗸                                   | 35 🗸      | 30 🗸       | 25♥        | 20 🗸                   | 15 🗸          | 10 🗸    | 5 🗸          | ~                    | ~               | ~            | <             | <    |
| ^             | Anthropogen. CO2                                           | GTCO2                                    | 42        | 45                     | 43                      | 40                                     | 35        | 30         | 25         | 20                     | 15            | 10      | 5            | 5                    | 5               | 5            | 5             | 5    |
|               | Anthropogenic (h     User can enter v     This graph compa | numan caus<br>alues<br><b>res the pr</b> | ed) CO2 e | emissions<br>value (he | , includin<br>eavy blac | g those fi<br>t <mark>k line) t</mark> | rom the b | ourning of | fossil fue | els, manu<br>s graph c | facturing     | cement, | and land     | use chan<br>alue (he | ges<br>avy blac | k line) to   | o other 2     | 050  |
|               |                                                            | value                                    | s from se | ome of t               | he SSPs.                |                                        |           |            |            |                        |               |         | scena        | arios.               |                 |              |               |      |
|               |                                                            | An                                       | throp     | ogen.                  | CO2                     |                                        |           |            |            |                        |               | Anth    | nropo        | gen.                 | CO2             |              |               |      |
|               |                                                            |                                          |           | -                      |                         |                                        |           |            |            |                        |               |         | •            | -                    |                 |              |               |      |
|               | Baseline                                                   | Linear                                   | Extr.     | SSP1-19                | s                       | SP1-26                                 | SSP       | 2-45       |            |                        | Baselin       | e 📃     | Accel. Actio | ons (MIT)            | Anr             | nced Pldgs ( | (IEA)         |      |
|               | SSP3-Baseline                                              | SSP4                                     | -34       | ] SSP4-60              | S                       | SP5-34                                 | SSP5      | -Baseline  | 45         | Cu                     | irrent Trends | s (MIT) | Net Ze       | ero E 2050 (         | (IEA)           | Statd Po     | olicies (IEA) |      |
|               | 100                                                        |                                          |           |                        |                         |                                        |           |            | 40         |                        |               |         |              |                      |                 |              |               |      |
|               | 80                                                         |                                          |           |                        |                         |                                        |           |            | 35         |                        |               |         |              |                      |                 |              |               |      |
|               | 60                                                         |                                          |           |                        |                         |                                        |           |            | 30         |                        |               |         |              |                      |                 | _            |               |      |
|               | 40                                                         |                                          |           |                        |                         |                                        |           |            | 25         |                        |               |         |              |                      |                 |              |               |      |
|               | 20                                                         |                                          |           |                        |                         |                                        |           |            | 15         |                        |               |         |              |                      |                 |              |               |      |
|               | 0                                                          |                                          |           |                        |                         |                                        |           | -          | 10         |                        |               |         |              |                      |                 |              |               |      |
|               | -20                                                        |                                          |           |                        |                         |                                        |           |            | 5          |                        |               |         |              |                      |                 |              |               |      |
|               | 200 200 200 200 200 200                                    | 192 193 193                              | 2040 2040 | 100 100 1              | ig ag ag                | ° 10' 108                              | 1985 1980 | 10° 10°    | 0<br>2025  |                        | 2030          |         | 2035         | 20                   | 40              | 2045         | ō             | 2050 |
| ~             | Carbon Rmvs (Scen)                                         | GtCO2                                    | 0         | 0                      | 0                       | 0                                      | 0         | 0          | 0          | 0                      | 0             | 0       | 0            | 0                    | 0               | 0            | 0             | 0    |
| $\sim$        | CCS, BECCS, etc.                                           | GtCO2                                    | 0.0       | 0.0                    | 0.0                     | 0.0                                    | 0.0       | 0.0        | 0.0        | 0.0                    | 0.0           | 0.0     | 0.0          | 0.0                  | 0.0             | 0.0          | 0.0           | 0.0  |
| $\sim$        | Feedbacks                                                  | GtCO2                                    | 5.0       | 5.8                    | 6.6                     | 7.4                                    | 8.2       | 9.0        | 9.8        | 10.6                   | 11.4          | 12.2    | 13.0         | 13.8                 | 14.6            | 15.4         | 16.2          | 17.0 |
| $\sim$        | Total Net CO2                                              | GtCO2                                    | 47        | 51                     | 49                      | 47                                     | 43        | 39         | 35         | 31                     | 26            | 22      | 18           | 19                   | 20              | 20           | 21            | 22   |
| $\sim$        | Cum Anthro. CO2                                            | GtCO2                                    | 42        | 260                    | 478                     | 685                                    | 872       | 1035       | 1172       | 1285                   | 1372          | 1435    | 1472         | 1497                 | 1522            | 1547         | 1572          | 1597 |
| ~             | Cum Feedback CO2                                           | GtCO2                                    | 5         | 32                     | 63                      | 98                                     | 137       | 180        | 227        | 278                    | 333           | 392     | 455          | 522                  | 594             | 669          | 748           | 831  |
| $\sim$        | Cum Carb Rem CO2                                           | GtCO2                                    | 0         | 0                      | 0                       | 0                                      | 0         | 0          | 0          | 0                      | 0             | 0       | 0            | 0                    | 0               | 0            | 0             | 0    |
| $\overline{}$ | Cumultative CO2                                            | GtCO2                                    | 47        | 292                    | 541                     | 783                                    | 1009      | 1215       | 1399       | 1563                   | 1705          | 1827    | 1927         | 2019                 | 2116            | 2216         | 2320          | 2428 |

There are about 11 "data elements" that whose values can be changed. Check one or more of the checkboxes under the "Items For Input" text to view the dropdown lists for corresponding data items.

| Sc              | enario                                                                                                    | Items F       | or Displa | y I       | Items F             | or Input | :         |           | Option   | ns: 🗆 CD   | RDF                             | eedbacks  | Age  | gressiver | ness 🗆              | Accelera                          | tion      |      |
|-----------------|----------------------------------------------------------------------------------------------------|---------------|-----------|-----------|---------------------|----------|-----------|-----------|----------|------------|---------------------------------|-----------|------|-----------|---------------------|-----------------------------------|-----------|------|
| M<br>Cli<br>tal | oderate  CO Co Ck the 'Scenarios' C Co Chabove to view the C CO Chabove to view the C CO Chabove to view the C C C C C C C C C C C C C C C C C C C | 2 CO2e        | RF SRM    |           | D2 RF               | SRM Co   | ost       |           |          |            |                                 |           |      |           |                     |                                   |           |      |
| av              | ailable scenarios<br>Item                                                                                                    | Units         |           |           |                     |          |           |           |          | Input \    | /alues                          |           |      |           |                     |                                   |           |      |
|                 |                                                                                                    |               | 2025      | 2030      | 2035                | 2040     | 2045      | 2050      | 2055     | 2060       | 2065                            | 2070      | 2075 | 2080      | 2085                | 2090                              | 2095      | 2100 |
| ~               | Anthropogen. CO2                                                                                                    | GTCO2         | 42∨       | 45∨       | 43∨                 | 40 🗸     | 35 🗸      | 30 🗸      | 25 🗸     | 20 🗸       | 15 🗸                            | 10 🗸      | 5 🗸  | ~         | ~                   | ~                                 | ~         | ~    |
| ~               | Temperature Incr.                                                                                                    | °C            | 1.50      | 1.65      | 1.75                | 1.90     | 2.01      | 2.15      | 2.26     | 2.35       | 2.43                            | 2.48      | 2.54 | 2.56      | 2.60                | 2.60                              | 2.63      | 2.63 |
| $\sim$          | Solar Rad. Mgt.                                                                                                    | W/m-2         | V         | ~         | ~                   | ~        | ~         | P         | ~        | ~          | ~                               | ~         | ~    | ~         | ~                   | ~                                 | ~         | ~    |
| $\sim$          | Temp Incr (Goal)                                                                                                    | °C            | ~         | ~         | ~                   | ~        | <b>~</b>  | <b>~</b>  | <b>~</b> | ~          | ~                               | ~         | ~    | ~         | ~                   | ~                                 | ~         |      |
|                 | Global Net CO2 Emissi                                                                                                    | ons (GT C     | 02)       | Globa     | 02)                 | Glob     | al Tempe  | erature I | ncrease  | (°C)       |                                 |           |      |           |                     |                                   |           |      |
| 45              | Basel                                                                                                    | ine           |           | 10        |                     | Baselin  | le        |           | 1.0      |            | Baseli                          | ne        |      | 3.0       | Base                | line                              | With SRI  | М    |
| 40              |                                                                                                    |               |           | 0.9       |                     |          |           |           | 0.9      |            |                                 |           |      | 0.0       |                     |                                   |           |      |
| 35              |                                                                                                    |               |           | 0.8       |                     |          |           |           | 0.8      |            |                                 |           |      | 2.5       |                     | _                                 |           |      |
| 30              |                                                                                                    |               |           | 0.7       |                     |          |           |           | 0.7      |            |                                 |           |      | 2.0       | /                   |                                   |           |      |
| 25              |                                                                                                    |               |           | 0.6       |                     |          |           |           | 0.6      |            |                                 |           |      |           |                     |                                   |           |      |
| 20              | $\sim$                                                                                                    |               |           | 0.5       |                     |          |           |           | 0.4      |            |                                 |           |      | 1.5       |                     |                                   |           |      |
| 15              |                                                                                                    |               |           | 0.3       |                     |          |           |           | 0.3      |            |                                 |           |      | 1.0       |                     |                                   |           |      |
| 10              |                                                                                                    | $\mathbf{N}$  |           | 0.2       |                     |          |           |           | 0.2      |            |                                 |           |      | 0.5       |                     |                                   |           |      |
| 5               |                                                                                                    | $\rightarrow$ |           | 0.1       |                     |          |           |           | 0.1      |            |                                 |           |      |           |                     |                                   |           |      |
| 0<br>~\$        | 15 15 15 15 15 15                                                                                                    | 2515 2555     | 2055      | 1929 1929 | 204 <sup>5</sup> 25 | 20 A     | 2015 2055 | 2005      | 2020 202 | 2 19 12 12 | \$ <sup>5</sup> 26 <sup>6</sup> | 2010 2000 | 2050 | 2020 202  | \$ 20 <sup>\$</sup> | 19 <sup>55</sup> 19 <sup>65</sup> | 2010 2000 | 2005 |

When values for the "Temp. Incr" items are changed, the model will calculate the global CO2 removal requirement and the corresponding SRM requirement.

| Sce  | enario               | Items F       | or Displa | v         | Items F  | or Input                         |           |                  | Option   | s: 🗆 CD             |              | eedbacks   |      | gressive | ness 🗆    | Accelera  | tion      |      |
|------|----------------------|---------------|-----------|-----------|----------|----------------------------------|-----------|------------------|----------|---------------------|--------------|------------|------|----------|-----------|-----------|-----------|------|
| Mo   | derate Y CC          | 2 CO2e        | RF SRM    | Cost C    | D2 RF    | SRMC                             | ost       |                  |          |                     |              |            |      |          |           |           |           |      |
| Clic | k the 'Scenarios'    |               |           |           |          |                                  |           |                  |          |                     |              |            |      |          |           |           |           |      |
| tab  | above to view the    |               |           |           |          |                                  |           |                  |          |                     |              |            |      |          |           |           |           |      |
| ava  | ilable scenarios     |               |           |           |          |                                  |           |                  |          |                     |              |            |      |          |           |           |           |      |
|      | Item                 | Units         |           |           |          |                                  |           |                  |          | Input \             | /alues       |            |      |          |           |           |           |      |
|      |                      |               | 2025      | 2030      | 2035     | 2040                             | 2045      | 2050             | 2055     | 2060                | 2065         | 2070       | 2075 | 2080     | 2085      | 2090      | 2095      | 210  |
| >    | Anthropogen. CO2     | GTCO2         | 42 ✔      | 45∨       | 43∨      | 40 🗸                             | 35 🗸      | 30 🗸             | 25 🗸     | 20 🗸                | 15 🗸         | 10 🗸       | 5 🗸  | ~        | ~         | ~         | >         | ~    |
| ~    | Temperature Incr.    | °C            | 1.50      | 1.65      | 1.75     | 1.89                             | 2.00      | 2.13             | 2.23     | 2.31                | 2.39         | 2.42       | 2.48 | 2.47     | 2.51      | 2.49      | 2.51      | 2.49 |
| ~    | Temp Incr (Goal)     | °C            | <         | ~         | >        | >                                | >         | 2.00 🗸           | >        | >                   | 1.75 ¥       | >          | >    | >        | ~         | 1.50 🗸    | <         |      |
| ~    | Solar Rad. Mgt.      | W/m-2         | 0.00      | 0.00      | 0.00     | 0.00                             | 0.00      | 0.27             | 0.63     | 0.93                | 1.20         | 1.33       | 1.49 | 1.55     | 1.69      | 1.73      | 1.75      | 1.72 |
| ~    | Temp Incr (Goal)     | °C            | 1.50      | 1.65      | 1.75     | 1.89                             | 2.00      | 2.00             | 1.92     | 1.83                | 1.75         | 1.70       | 1.65 | 1.60     | 1.55      | 1.50      | 1.50      | 1.50 |
|      | Global Net CO2 Emiss | ions (GT C    | 02)       | Globa     | I SRM Re | quireme                          | nt (W/m   | -2)              | Globa    | al CDR Re           | equireme     | ent (GT C  | 02)  | Glob     | al Temp   | erature I | ncrease   | (°C) |
| 45   | Base                 | line          |           |           |          | Baselin                          | e         |                  |          |                     | Baselir      | ne         |      | C 1      | Base      | eline 📃   | Projecter | d    |
| 45   |                      |               |           | 1.8       |          |                                  |           | $\frown$         | 0        |                     |              |            |      | 2.0      |           | Goa       |           |      |
| 40   |                      |               |           | 1.0       |          |                                  | /         |                  | -5       |                     |              |            |      | 3.0      |           |           |           |      |
| 35   |                      |               |           | 1.4       |          |                                  | /         |                  |          |                     | $\backslash$ |            |      | 2.5      |           | -         |           |      |
| 30-  |                      |               |           | 1.2       |          | 1                                |           |                  | -10      |                     | $\mathbf{N}$ |            |      | 2.0      |           |           |           |      |
| 25   |                      |               |           | 1.0       |          | /                                |           |                  | -15      |                     |              |            |      |          |           |           |           |      |
| 20   |                      |               |           | 0.8       |          | /                                |           |                  |          |                     |              |            |      | 1.5      |           |           |           |      |
| 15   |                      |               |           | 0.6       |          | 1                                |           |                  | -20      |                     |              |            |      | 1.0      |           |           |           |      |
| 10   |                      | $\mathbf{N}$  |           | 0.4       |          | /                                |           |                  | -25      |                     |              |            |      | 0.5      |           |           |           |      |
| 5    |                      | $\rightarrow$ |           | 0.2       | 1        |                                  |           |                  |          |                     |              | $\searrow$ |      | 0.0      |           |           |           |      |
| 0    |                      |               |           | 0         | /        |                                  |           |                  | -30      |                     |              |            |      | 0        |           |           |           |      |
| 201  | " 15" 15" 15" 15"    | 2010 2080     | 255       | 2020 2020 | 2049 25  | 1 <sup>6</sup> 67 <sup>6</sup> 6 | 2575 2585 | 20 <sup>85</sup> | 2020 203 | 10 <sup>40</sup> 15 | 5° 25°       | 2010 2000  | 2000 | 2020 20  | 3° 202° 1 | 19 CA     | 2010 2080 | 2000 |

When values for the "Solar Rad. Mgt." items are changed, the model will calculate the global CO2 removal requirement and the corresponding temperature increase. You can use this feature to determine the amount of SRM needed to reach a specific temperature goal based on the corresponding scenario's emissions pathway.

| Scenario                                                                                                    | Items Fo  | or Displa | <u>y</u>                                                                                                    | Items F  | or Input |         |                                                                                                    | Option                                                                                                    | ns: 🗆 CD  | R        | eedbacks | ; 🗆 Ag      | gressive                                                                                                    | ness 🗆   | Accelera  | ition           |           |
|----------------------------------------------------------------------------------------------------|-----------|-----------|----------------------------------------------------------------------------------------------------|----------|----------|---------|----------------------------------------------------------------------------------------------------|----------------------------------------------------------------------------------------------------|-----------|----------|----------|-------------|----------------------------------------------------------------------------------------------------|----------|-----------|-----------------|-----------|
| Moderate  Click the 'Scenarios' tab above to view the available scenarios                                                                   | 2 CO2e    | RF SRM    | Cost C                                                                                                    | 02 RF    | SRM Co   | ost     |                                                                                                    |                                                                                                    |           |          |          |             |                                                                                                    |          |           |                 |           |
| Item                                                                                                    | Units     |           |                                                                                                    |          |          |         |                                                                                                    |                                                                                                    | Input \   | /alues   |          |             |                                                                                                    |          |           |                 |           |
|                                                                                                    |           | 2025      | 2030                                                                                                    | 2035     | 2040     | 2045    | 2050                                                                                                    | 2055                                                                                                    | 2060      | 2065     | 2070     | 2075        | 2080                                                                                                    | 2085     | 2090      | 2095            | 210       |
| Anthropogen. CO2                                                                                                    | GTCO2     | 42▼       | 45∨                                                                                                    | 43∨      | 40 🗸     | 35 🗸    | 30 🗸                                                                                                    | 25~                                                                                                    | 20 🗸      | 15 🗸     | 10 🗸     | 5 🗸         | <b>_</b>                                                                                                    | <b>~</b> | ~         | ~               | Ľ         |
| ✓ Temperature Incr.                                                                                                    | °C        | 1.50      | 1.65                                                                                                    | 1.75     | 1.89     | 2.00    | 2.13                                                                                                    | 2.23                                                                                                    | 2.31      | 2.39     | 2.43     | 2.48        | 2.47                                                                                                    | 2.51     | 2.49      | 2.51            | 2.49      |
| ✓ Solar Rad. Mgt.                                                                                                    | W/m-2     | ~         | 0.30 🗸                                                                                                    | 0.60 🗸   | 0.80     |         | <b>V</b>                                                                                                    | 1.30 V                                                                                                    | <b>•</b>  |          | 1.70     | <b>1</b> 70 | 1 70                                                                                                    | 1 70     | 1 70      | 1 70            | <u> </u>  |
| ✓ Temp Incr (SRM)                                                                                                    | °C        | 1.50      | 1.51                                                                                                    | 1.48     | 1.52     | 1.54    | 1.15                                                                                                    | 1.50                                                                                                    | 1.43      | 1.57     | 1.70     | 1.70        | 1.70                                                                                                    | 1.70     | 1.70      | 1.70            | 1.5       |
| Global Net CO2 Emissi                                                                                                    | ons (GT C | 02)       | Globa                                                                                                    | I SRM Re | quireme  | nt (W/m | -2)                                                                                                    | Globa                                                                                                    | al CDR Re | equireme | nt (GT C | 02)         | Glob                                                                                                    | al Temp  | erature I | ncrease         | (°C)      |
| 45<br>40<br>35<br>30<br>25<br>20<br>15<br>10<br>5<br>0<br>0<br>5<br>0<br>0<br>5<br>0<br>0<br>5<br>0<br>0<br>0<br>0<br>5<br>0<br>0<br>0<br>0 | ine       | - And     | 1.8<br>1.6<br>1.4<br>1.2<br>1.0<br>0.8<br>0.4<br>0.2<br>0<br>0<br>0<br>0<br>0<br>0<br>0<br>0<br>0<br>0<br>0<br>0<br>0 |          | Baselin  |         | aller - aller - aller | 1.0<br>0.9<br>0.8<br>0.7<br>0.6<br>0.5<br>0.4<br>0.3<br>0.2<br>0.1<br>0<br>0<br>0<br>0<br>0<br>0<br>0<br>0<br>0<br>0<br>0<br>0<br>0<br>0<br>0<br>0<br>0<br>0 |           | Baselin  | ne       | Star        | 2.5<br>2.0<br>1.5<br>0<br>6<br>6<br>6<br>6<br>6<br>7<br>6<br>7<br>6<br>7<br>6<br>7<br>6<br>7<br>8<br>7<br>8<br>7<br>8<br>7 | Base     | With S    | Projected<br>RM | d<br>Less |